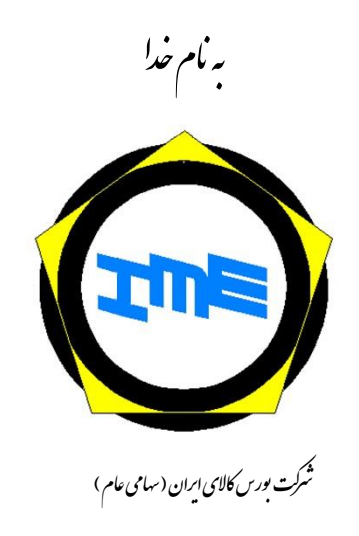

## دستورالعمل ورود به سامانه عرضه کنندگان

کد سند: ICT-IS-۰۰۸

نسخه ۱.۰

معاونت فناوري اطلاعات

آذر ۱۴۰۳

| کد سند: ICT-IS-۰۰۸<br>نسخه : ۱.۰<br>تاریخ آخرین بازنگری: ۱۴۰۳/۰۹/۱۲ | دستورالعمل ورود به سامانه<br>عرضهکنندگان | بورس کالای ایران<br>Iran Mercantile Exchange |
|---------------------------------------------------------------------|------------------------------------------|----------------------------------------------|
|                                                                     | فهرست مطالب                              |                                              |
| ۳                                                                   |                                          | مقدمه                                        |
| ۴                                                                   |                                          | درخواست دسترسی                               |
| ۵                                                                   |                                          | مراحل دريافت توكن سخت افزار                  |
| ۷                                                                   |                                          | مراحل نصب نرمافزار دستينه                    |

مراحل ورود به سامانه عرضه کنندگان بورس کالا......۸

دستورالعمل ورود به سامانه

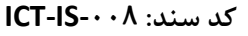

عرضهكنندگان

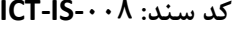

نسخه : ۱.۰ تاريخ آخرين بازنگري: ۱۴۰۳/۰۹/۱۲

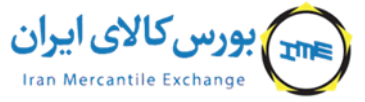

مقدمه

فروشندگانی که قصد فروش یا عرضه محصولات خود یا سایرین را در بورسکالا دارند، به عنوان شرکتهای عرضه کننده در بورس کالای ایران شناخته می شوند. این شرکتها تا کنون سفار شات فروش خود را که از اینجا به بعد «عرضه» نامیده میشود، به کارگزاریها، به روشهای مختلفی اعلام میکردند. کارگزاریها در سامانهای که از طریق بورس کالا دریافت کردهاند، این عرضهها را ثبت و مراحل تأیید آن را از آن طریق پیگیری مینمایند.

بورس کالای ایران به منظور تسهیل و تسریع در ثبت عرضه اقدام به تولید سامانه عرضه کنندگان کرده است. این سامانه به عرضه کنندگان این امکان را می دهد که عرضههای جدید را ثبت و عرضههای قبلی خود را مشاهده و کنترل نمایند. این سامانه در اختیار عرضه کنندگانی قرار می گیرد که درخواست خود را به بورس کالا ارائه کرده و مورد تأیید قرار گرفته باشند.

سامانه عرضه کنندگان بورس کالا، با استفاده از زیرساخت امضای الکترونیک، عرضه کنندگان را شناسایی مینماید. مراحل دریافت و چگونگی استفاده از این سامانه در این دستورالعمل بیان شده است.

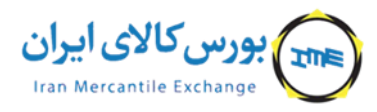

دستورالعمل ورود به سامانه

عرضهكنندگان

کد سند: ICT-IS-۰۰۸ نسخه : ۱.۰ تاریخ آخرین بازنگری: ۱۴۰۳/۰۹/۱۲

درخواست دسترسی

شرکتهای عرضه کننده درخواست دریافت دسترسی به سامانه عرضه کنندگان را رسماً طی نامهای از طریق کار گزار، به بورس کالا اعلام می دارد. در این نامه موارد ذیل الزامی است:

۱. اطلاعات شرکت عرضه کننده (نام، شناسه ملی)
۲. معرفی IP شرکت عرضه کننده
۳. معرفی نماینده فنی شرکت عرضه کننده شامل نام ونام خانوادگی، کد ملی، شماره تماس، ایمیل
۶. معرفی نماینده شرکت عرضه کننده جهت استفاده از نرم افزار شامل نام ونام خانوادگی، کد ملی،

شرکت بورس کالا پس از بررسی درخواست، نسبت به تأیید و رد درخواست تصمیمات لازم را اتخاذ و نتیجه را اطلاع رسانی مینماید.

موارد مرتبط با زیرساخت برقراری ارتباط بین سامانه و شرکت عرضه کننده از طریق نماینده فنی و دسترسی استفاده از نرم افزار برای نماینده شرکت ایجاد خواهد شد.

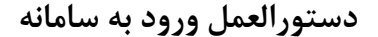

عرضهكنندگان

کد سند: ICT-IS-۰۰۸

نسخه : ۱.۰ تاریخ آخرین بازنگری: ۱۴۰۳/۰۹/۱۲ بورس کالای ایران Iran Mercantile Exchange

مراحل دريافت توكن سخت افزار

درصورتی که عرضه کننده توکن سخت افزاری امضای دیجیتال را از قبل تهیه کرده است، این مرحله را نادیده بگیرد. در غیر این صورت جهت اخذ توکن سخت افزاری می بایست به سایت « مرکز صدور گواهی الکترونیکی میانی عام» به آدرس <u>www.gica.ir</u> مراجعه نموده و وارد «سامانه متقاضیان گواهی الکترونیکی» شود که در حال حاضر به آدرس <u>https://ca.gica.ir/applicant/</u> می باشد (مطابق تصویر شماره ۱).

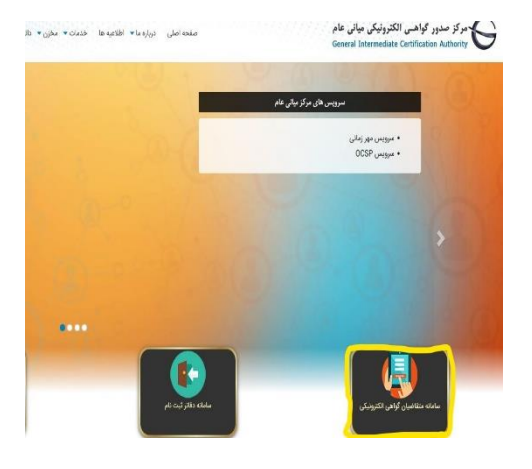

تصوير ۱

در این صفحه که مطابق تصویر شماره ۲ است، امکان ثبت نام جهت دریافت گواهی الکترونیکی جدید و یا تمدید گواهی الکترونیکی قبلی وجود دارد.

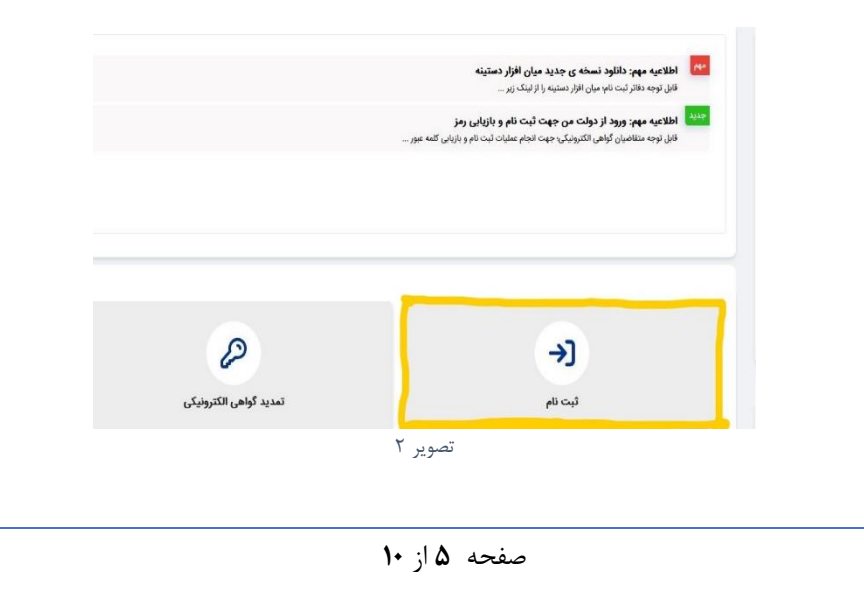

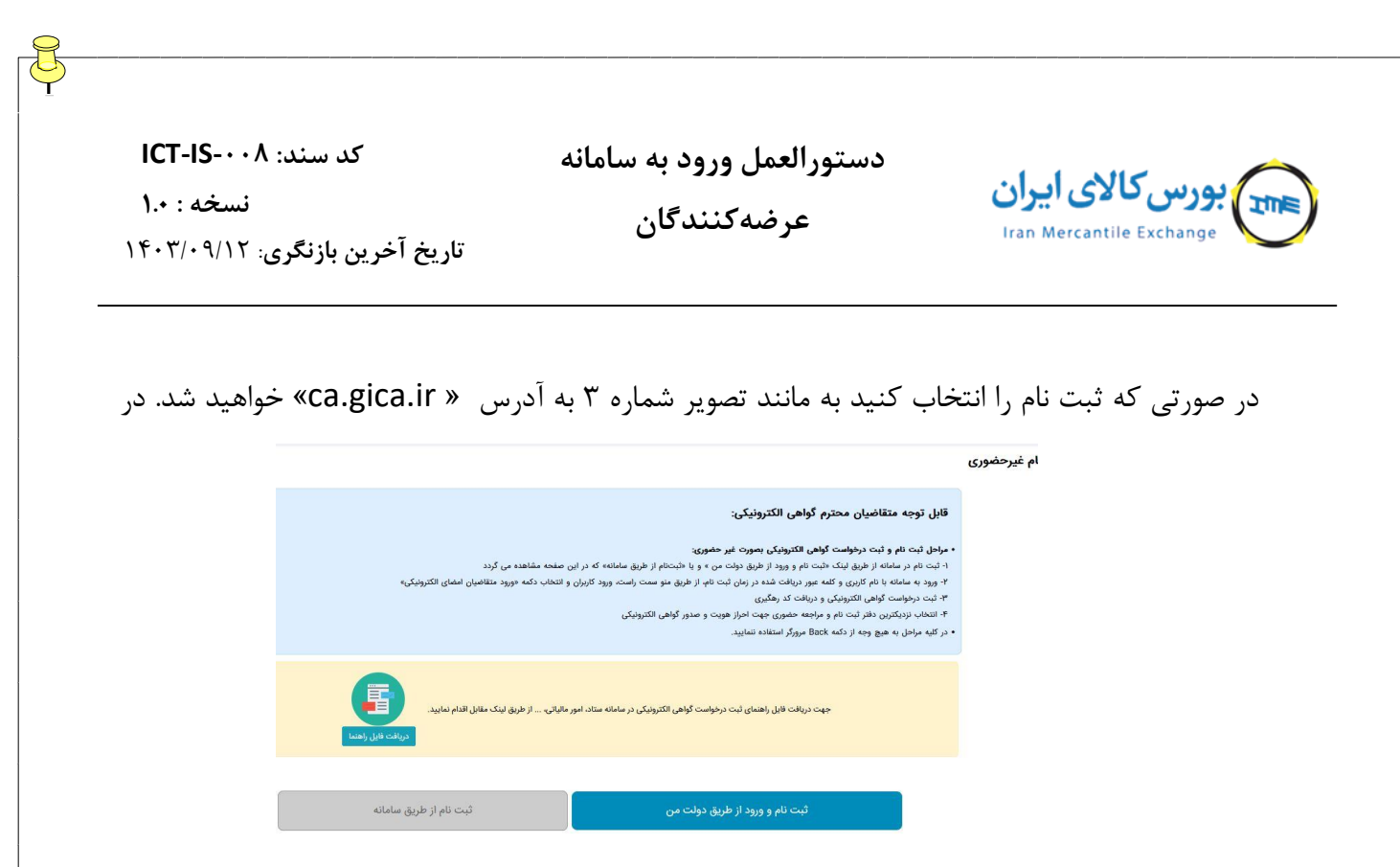

تصوير ۴

آنجا نیز امکان ثبت نام از طریق دولت من یا سامانه وجود دارد که باید یکی از آنها را انتخاب و مابقی مراحل ثبت نام را تا اتمام ثبت درخواست گواهی الکترونیکی و دریافت کد رهگیری ادامه دهید.

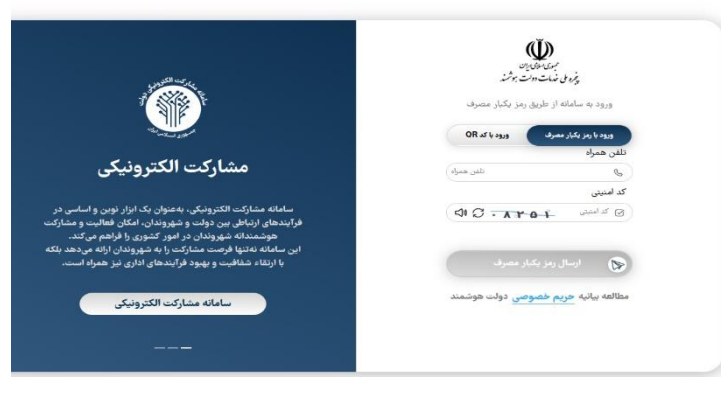

تصوير ٣ . صفحه ورود دولت من

کد سند: ICT-IS-۰۰۸

دستورالعمل ورود به سامانه

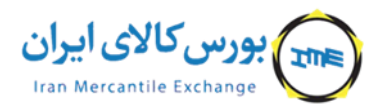

نسخه : ۱۰۰ تاریخ آخرین بازنگری: ۱۴۰۳/۰۹/۱۲

عرضەكنندگان

مراحل نصب نرمافزار دستينه

در صورتی که نرمافزار دستینه را روی سیستم خود نصب نکردهاید، لینک دانلود فایل نصبی برنامه نیز در صفحه ورود یکپارچه قرار داده شده است. آن را دانلود نمایید و سپس مراحل زیر را ادامه دهید تا نرم افزار نصب گردد.

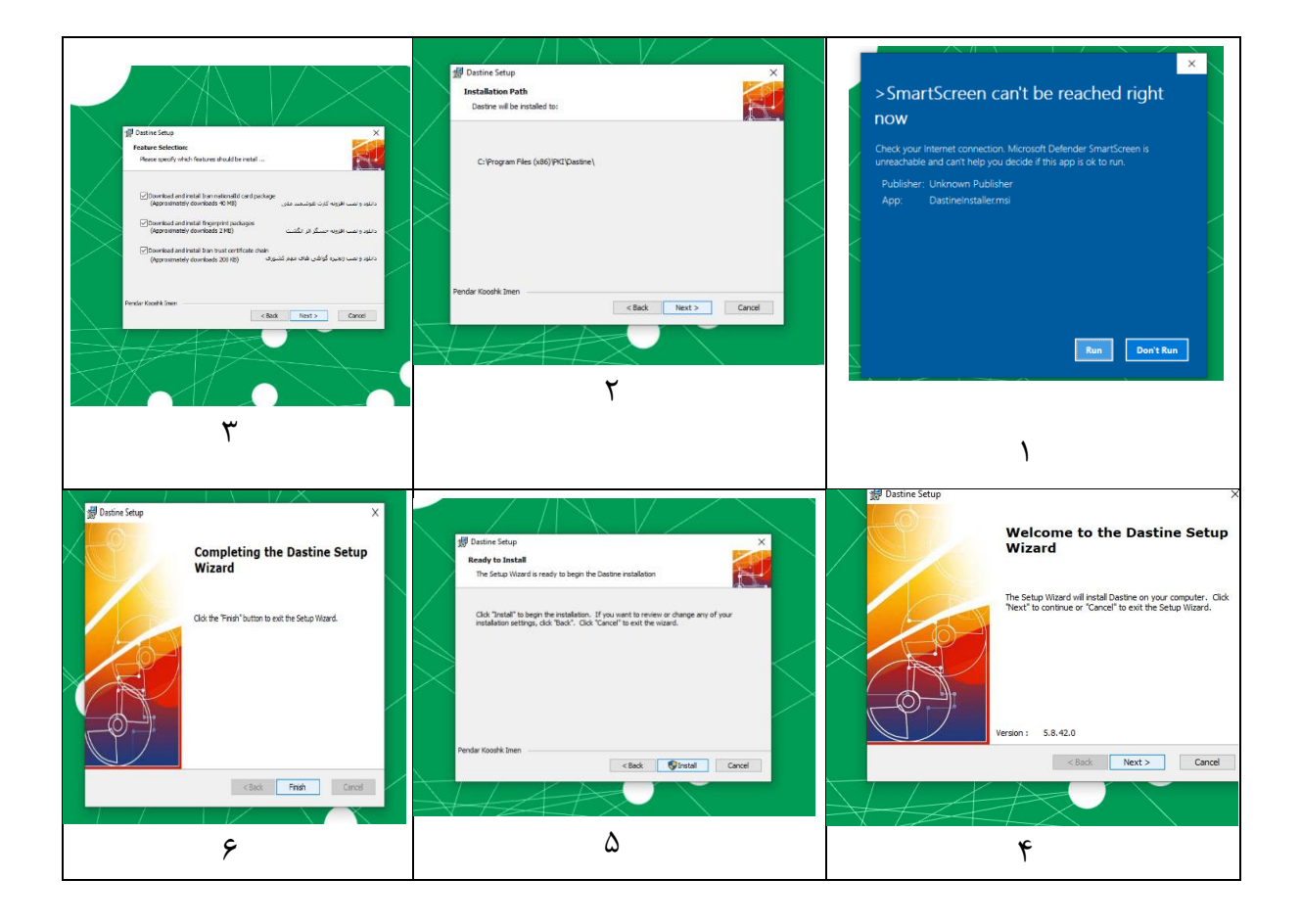

دستورالعمل ورود به سامانه

عرضهكنندگان

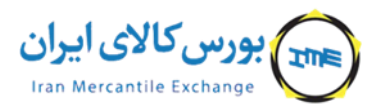

کد سند: ICT-IS-۰۰۸

نسخه : ۱.۰ تاریخ آخرین بازنگری: ۱۴۰۳/۰۹/۱۲

## مراحل ورود به سامانه عرضه کنندگان بورس کالا

آدرس سامانه عرضه کنندگان https://simex.ime.co.ir می باشد. این آدرس را در مرور گر خود وارد نمایید. در صورتی که دسترسیهای لازم را دریافت کرده باشید، صفحهای مانند تصویر ۵ خواهید دید. دقت داشته باشید که این صفحه فقط از IP اعلام شده در نامه در خواست، در دسترس خواهد بود.

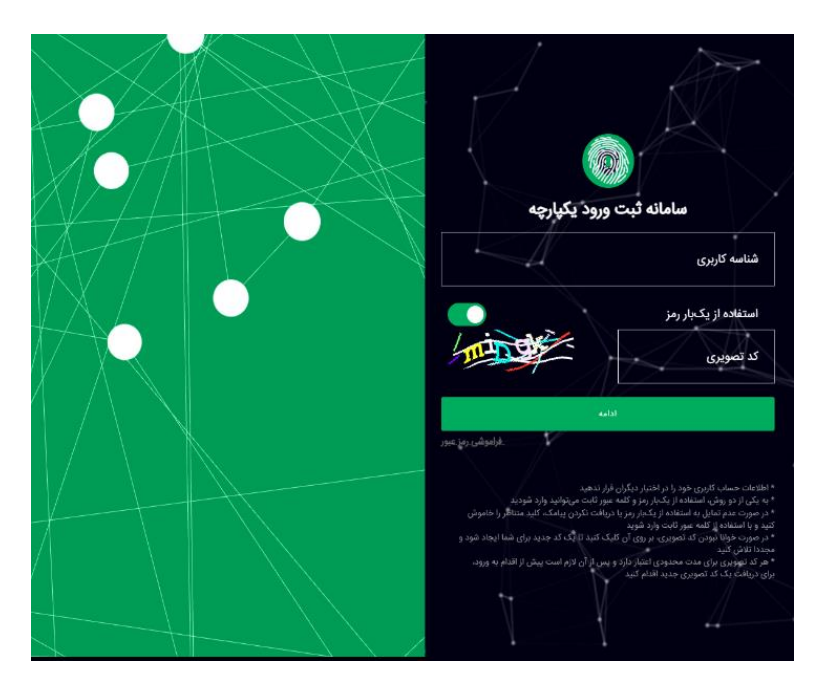

تصویر ۵. صفحه سامانه ثبت ورود یکپارچه بورس کالا

اکنون در این صفحه مراحل زیر را انجام دهید:

 ۱) شناسه کاربری دریافت شده را وارد نمایید. شناسه کاربری به شماره همراه نماینده شرکت (اعلام شده در نامه درخواست) ارسال شده است. در صورتی که شناسه کاربری دریافت نشده است، از واحد پشتیبانی سامانههای عملیاتی بورس کالا پیگری نمایید.

۲) دکمه «استفاده از یکبار رمز» را فعال نمایید (رنگ سبز یعنی فعال شده است).

۳) کد تصویری را وارد نمایید. در صورتی که کد تصویری ناخوانا است، روی آن کلیک کنید تا تصویر دیگری نمایان گردد.

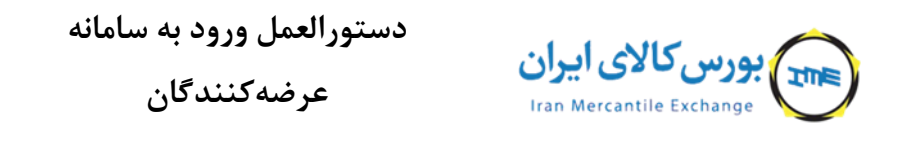

کد سند: ICT-IS-۰۰۸

نسخه : ۱.۰ تاریخ آخرین بازنگری: ۱۴۰۳/۰۹/۱۲

- ۴) دکمه ادامه را کلید کنید تا صفحهای مانند تصویر شماره ۶ نمایان گردد.
- ۵) «توکن سخت افزاری امضای دیجیتال» را انتخاب کرده، سپس روی دکمه «ادامه» کلیک نمایید.

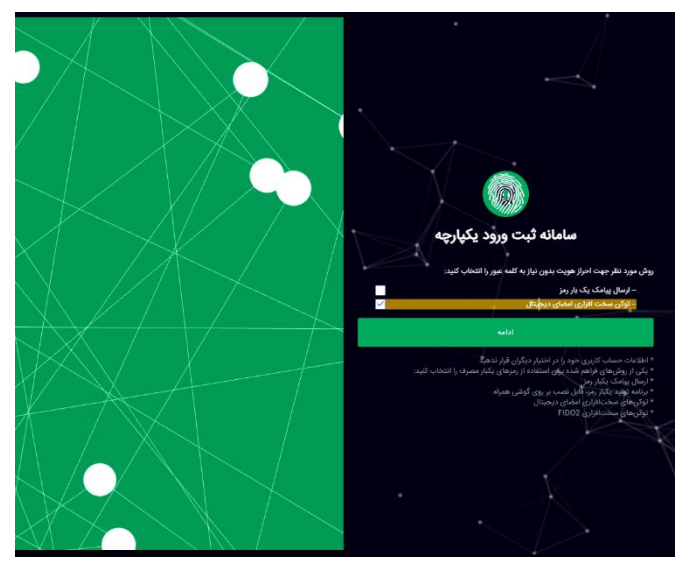

تصویر ۶ . انتخاب توکن سخت افزاری امضای دیجیتال

۶) روی دکمه «بررسی گواهی هویتی دیجیتال» کلیک نمایید. در صورتی که توکن سخت افزاری شما متصل باشد، میتوانید وارد مرحله بعد شود در غیر این صورت خطایی شبیه زیر به شما نمایش داده میشود.

## هیچ توکن سخت افز اریای به سیستم کاربر متصل نیست

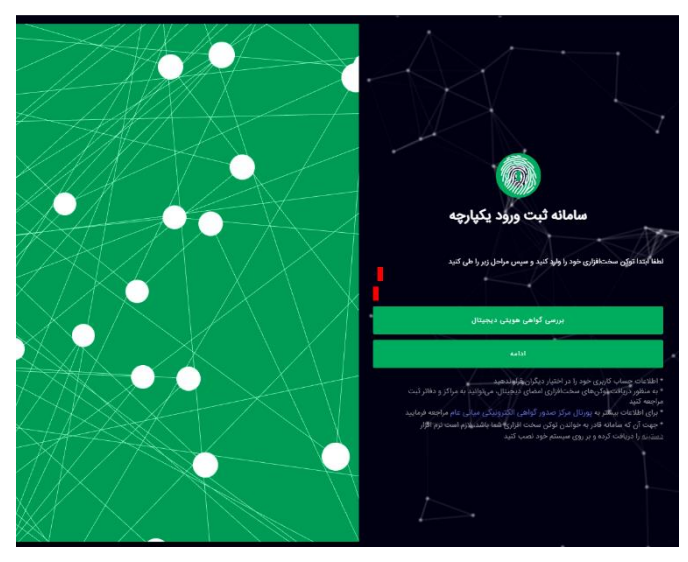

تصویر ۷. بررسی گواهی هویتی دیجیتال

صفحه ۹ از ۱۰

| کد سند: ICT-IS-۰۰۸              | دستورالعمل ورود به سامانه |  |
|---------------------------------|---------------------------|--|
| نسخه : ۱.۰                      | عرضەكنندگان               |  |
| تاریخ آخرین بازنگری: ۱۴۰۳/۰۹/۱۲ |                           |  |

۲) اگر توکن شما معتبر باشد ورود با موفقیت انجام خواهد شد.

۸) در صورتی که توکن سخت افزاری دریافت نکردهاید، مراحل دریافت توکن سخت افزاری در ابتدای
این دستورالعمل توضیح داده شد، آن را پیگیری نمایید.